# 非税收入系统操作手册 (单位版)

海南金财网络技术有限公司

2022年4月

| 目   | 录                  |        |
|-----|--------------------|--------|
| -,  | 系统登录               | 5      |
| -,  | 基础设置               | 6      |
| 2.1 | 执收网点               | 7      |
|     | 2.1.1 新增网点         | 7      |
|     | 2.1.2 挂接用户         | 8      |
|     | 2.1.3 用户管理         | 9      |
|     | 2.2 常用项目           | 11     |
|     | 2.2.1 关联常用项目       | 11     |
| 2.3 | 常用缴款人              | 12     |
|     | 2.3.1 新增常用缴款人      | 12     |
|     | 2.3.1 导入常用缴款人      | 12     |
|     | 2.4 票据辅助信息         | 13     |
|     | 2.4.1 新增票据辅助信息     | 13     |
|     | 2.5 海政通账号          | 未定义书签。 |
|     | 2.5.1 新增海政通账号错误! > | 卡定义书签。 |
| 三、  | 征收管理               | 14     |
|     | 3.1 电子缴款书          | 14     |
|     | 3.1.1 新增电子缴款书      | 15     |
|     | 3.1.2 删除缴款书错误! >   | 卡定义书签。 |
|     | 3.1.3 作废缴款书        | 16     |
|     | 3.1.4 导入缴款书        | 16     |

|    | 3.1.4 开票 (手动开电子缴款书)           |         |
|----|-------------------------------|---------|
|    | 3.2 缴款书打印                     | 19      |
|    | 3.2.1 打印                      | 19      |
|    | 3.3 待补票确认                     | 未定义书签。  |
|    | 3.3.1 信息确认错误!                 | 未定义书签。  |
|    | 3.3.2 退回财政错误!                 | 未定义书签。  |
|    | 3.4 待补票勾稽                     | 未定义书签。  |
|    | <b>3.4.1</b> 待补票勾稽 <b>错误</b>  | 未定义书签。  |
|    | <b>3.4.2</b> 取消勾稽 <b>错误</b>   | 未定义书签。  |
|    | 3.4.3 查看勾稽详情错误                | 未定义书签。  |
|    | 3.5 缴款书重开                     | 20      |
|    | 3.5.1 重开                      | 20      |
|    | 3.6 缴款书查询                     | 21      |
|    | 3.6.1 查看电子缴款书                 | 21      |
| 四、 | 非税退付错误                        | 未定义书签。  |
|    | 4.1 退付申请                      | 未定义书签。  |
|    | 4.1.1 申请退付错误                  | 未定义书签。  |
|    | 4.1.2 送审错误                    | 未定义书签。  |
|    | <b>4.1.3</b> 取消退付申请 <b>错误</b> | 未定义书签。  |
|    | 4.2 退付审核                      | 未定义书签。  |
|    | 4.2.1 审核错误                    | 未定义书签。  |
|    | 4.2.2 取消审核错误!                 | 未定义书签。  |
|    | 4.3 退付查询                      | !未定义书签。 |

|    | 4.3.1 查看明细错误! | 未定义书签。 |
|----|---------------|--------|
|    | 4.3.2 审核情况错误! | 未定义书签。 |
| 五、 | 报表查询          | 22     |
|    | 5.1 单位信息查询    | 22     |
|    | 5.2 单位项目信息查询  | 22     |

# 一、系统登录

连接财政内网的系统用户,打开浏览器(推荐使用 360 安全浏览器或谷歌浏览器、火狐浏 览器),输入'预算管理一体化系统'网址 http://10.12.8.196/login,如下图 1 所示:

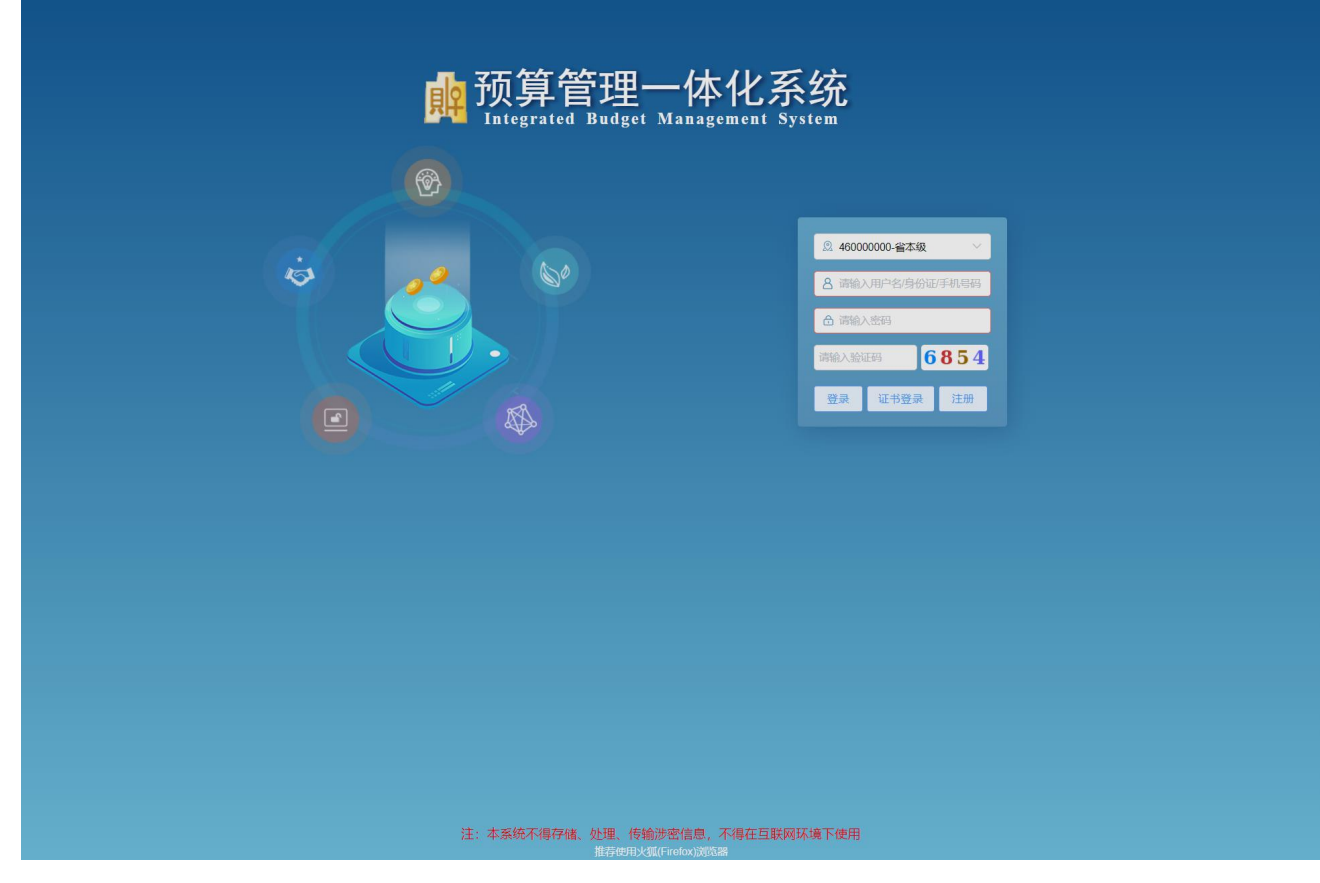

图 1

在页面中输入'用户名'及'密码'及验证码点击'登录'按钮,或使用'证书登录'。 如下图2所示:

| 🏚 预算管理一体化系统       |                |      |                                          |                                  |       |      |                                                              |                          |                  | 145002-第一法院            | 海南省  <br>2022年04, | 全屏   退出<br>月08日星期五               |
|-------------------|----------------|------|------------------------------------------|----------------------------------|-------|------|--------------------------------------------------------------|--------------------------|------------------|------------------------|-------------------|----------------------------------|
| 业务板块              |                |      |                                          |                                  |       |      |                                                              |                          |                  | → 前往灯号系统               | 智能助手              |                                  |
| 2022年 ·           | ▲ 银行账户<br>账户录入 | 账户查询 | <ul> <li>非税管理</li> <li>电子缴款书</li> </ul>  | <b>2021年</b> ~<br>缴款书打印          | 手工开票  | 电子票据 | <b>2021年</b> ~<br>开赛网点                                       | 「資标准                     | 工资统发             | <b>2022年</b> ~<br>工资项目 | ()<br>智能本服        | ()<br>操作描述                       |
| 用款计划 支付审核         |                |      | 缴款书重开                                    | 缴款书查询                            | 开票单位  |      | 常用项目                                                         | 工资标准                     |                  | 补发查询                   | <b>日</b><br>第见问题  | 资料下载                             |
| ○ 平台管理<br>GARSINE |                |      |                                          |                                  |       |      |                                                              |                          |                  |                        | <b>3</b><br>用户中心  | (1)<br>20.25                     |
| 日春办事项             | 籍无待办事项         |      | 更多。   <b>遇知公告</b><br>其他业务板块的服<br>关于财政电子学 | 翻公告相关内容<br>Jushkey 或动程序升级的通知<br> | er##1 |      | 2022-03-22 上线时<br>2022-03-06 海南省<br>2020 (20) (20) (20) (20) | 印通知<br>时政庁关于财政电<br>2010月 | 子支付usbkey範疇編奏升級的 | 通知                     |                   | 更多 ><br>2022-03-15<br>2022-03-09 |
|                   |                |      | 合并到稳定分支的                                 | 915天于AU998032和原现件AU88<br>9步骤     | SUERI |      | 2022-03-09 其他編<br>2022-03-09 针对20                            | allandang<br>21年执行       |                  |                        |                   | 2022-03-09                       |

在登录页面中,点击'非税管理'进入非税收入管理系统(以下简称'非税系统')。如 下图3所示:

|                   | 一体化系统<br>译 (201) ×                       | 145002.第一线版   海南省   全岸   退3<br>2022年04月08日周期 |
|-------------------|------------------------------------------|----------------------------------------------|
| ▲非税管理             | ■ ±0                                     |                                              |
| ■基础设置 ~           | 通知公告                                     | <b>夏</b> 多>                                  |
| <b>: 微</b> 数书设置 ~ | • 【非聪耀理】【公告通知】上线公告 2022-02-11 00:34:17 生 |                                              |
| ■ 征收管理 ~          |                                          |                                              |
| ■ 往来票据 ~          |                                          |                                              |
| ■非税退付 ~           |                                          |                                              |
| ■ 报表查询 ~          |                                          |                                              |
|                   |                                          |                                              |
|                   |                                          |                                              |
|                   |                                          |                                              |
|                   |                                          |                                              |
|                   |                                          |                                              |
|                   |                                          |                                              |
|                   |                                          |                                              |
|                   |                                          |                                              |
|                   |                                          |                                              |
|                   |                                          |                                              |
|                   |                                          |                                              |
|                   |                                          |                                              |
|                   |                                          |                                              |
|                   |                                          |                                              |
|                   |                                          |                                              |
|                   |                                          |                                              |
|                   |                                          |                                              |
|                   |                                          |                                              |
|                   |                                          |                                              |
|                   |                                          |                                              |
|                   |                                          |                                              |

图 3

# 二、基础设置

基础设置模块主要包含执收网点、常用项目、常用缴款人、票据辅助信息、海政通账号等

# 2.1 执收网点

执收网点是执收单位的收费网点,一个执收单位可以有多个开票网点。如下图2所示:

| 🏨 预算     | 管理  | 一体化      | 系统      |                       |      |      |            |           |           |             |      |    |
|----------|-----|----------|---------|-----------------------|------|------|------------|-----------|-----------|-------------|------|----|
| 主页       | 非税管 | 理 (2021) |         |                       |      |      |            |           |           |             |      |    |
| ▲ 非税管    | 理   | ± ±      | 页       | 执收网点 ×                |      |      |            |           |           |             |      |    |
| 🚦 基础设置   |     | 执收单位     | 5       |                       | 网点编制 | }:   | 网点名称       |           | 网点联系人:    | 对应预算单位:     |      |    |
| 执收网点     |     | ■新增      | ) C (%) | 文 回 删除                |      |      |            |           |           |             |      |    |
| 常用项目     |     | □ \$     | 序号      | 执收单位                  | \$   | 网点编号 | \$<br>网点名称 | \$        | 对应预算单位    | \$<br>网点联系人 | 联系电话 | 备注 |
| 常用缴款人    |     |          | 1       | 161000003-海南省第一中级人民法  | 庑    | 001  | 立案庭        | 145001-省第 | 一中级人民法院本级 |             |      |    |
| 重把辅助信息   |     |          | 2       | 161000003-海南省第一中级人民法  | 庑    | 001  | 00001      | 145001-省第 | 一中级人民法院本级 |             |      |    |
|          | ~   |          | 3       | 161000003-海南省第一中级人民法国 | 完    | 002  | 司法行政处      | 145001-省第 | 一中级人民法院本级 |             |      |    |
| 海政通账号    |     |          | 4       | 161000003-海南省第一中级人民法  | 完    | 003  | 23         | 145001-省第 | 一中级人民法院本级 | 23          |      |    |
| 33 缴款书设置 |     |          | 5       | 161000003-海南省第一中级人民法  | 完    | 004  | 123        | 145001-省第 | 一中级人民法院本级 | 123         |      |    |
| 征收管理     |     |          | 6       | 161000003-海南省第一中级人民法  | 完    | 005  | 3          | 145001-省第 | 一中级人民法院本级 |             |      |    |
|          |     |          | 7       | 161000003-海南省第一中级人民法  | 完    | 006  | 中级人民法院     | 145001-省第 | 一中级人民法院本级 |             |      |    |
| ■ 仕未完店   |     |          | 8       | 161000003-海南省第一中级人民法  | 完    | 007  | 33         | 145001-省第 | 一中级人民法院本级 |             |      |    |
| ##税退付    |     |          | 9       | 161000003-海南省第一中级人民法  | 完    | 008  | 8号网点       | 145001-省第 | 一中级人民法院本级 |             |      |    |
| ■ 报表查询   | ~   |          | 10      | 161000003-海南省第一中级人民法  | 完    | 009  | 3333       | 145001-省第 | 一中级人民法院本级 |             |      |    |
|          |     |          | 11      | 161000003-海南省第一中级人民法  | 完    | 010  | 第十         | 145001-省第 | 一中级人民法院本级 |             |      |    |
|          |     |          | 12      | 161000003-海南省第一中级人民法  | 完    | 011  | 23         | 145001-省第 | 一中级人民法院本级 |             |      |    |
|          |     |          |         |                       |      |      |            |           |           |             |      |    |
|          |     |          |         |                       |      |      |            |           |           |             |      |    |
|          |     |          |         |                       |      |      |            |           |           |             |      |    |
|          |     |          |         |                       |      |      |            |           |           |             |      |    |
|          |     |          |         |                       |      |      |            |           |           |             |      |    |
|          |     |          |         |                       |      |      |            |           |           |             |      |    |

图 4

# 2.1.1 新增网点

#### 操作步骤:

1. 点击【基础设置】→【执收网点】进入执收网点列表界面。

2.点击【新增】按钮,如图5所示,若使用预算单位用户登录后,需要选择该预算单位对应的'执收单位',再按照编码结构输入执收网点编号和网点名称,输入完之后点击右上角'保存'按钮。

| 脱管理->基础设置 | ->执收网点->新增             | じ保存し | コ全屏 Ů |
|-----------|------------------------|------|-------|
| 国网点信息     | 自挂接用户 国相戸管理            |      |       |
| - 1       |                        |      |       |
| 対処拠算単位:   | 145001-省第一中级人民法院本级     |      |       |
| * 执收单位:   | 1610000003-海南省第一中级人民法院 |      |       |
| * 网点编号:   | 012                    |      |       |
| * 网点名称:   | 12号网点                  |      |       |
| 网点联系人:    |                        |      |       |
| 联系电话:     |                        |      |       |
| 备注:       |                        |      |       |
|           | 0/2000                 |      |       |
|           | 1                      |      |       |
|           |                        |      |       |
|           |                        |      |       |
|           |                        |      |       |
|           |                        |      |       |

# 2.1.2 挂接用户

挂接用户是将预算单位用户或非税系统用户与执收单位的收费网点进行关联和取消关联。 用于该用户能顺利开出电子缴款书。

#### 操作步骤:

在网点信息页面新增并保存网点信息后,可点击【挂接用户】标签页,进入挂接用户
 界面。如下图6所示:

| 税管理->基础设置- | >执收网点->新增 |       |   |      |      |         |   |      |    |   |      |   |   |
|------------|-----------|-------|---|------|------|---------|---|------|----|---|------|---|---|
| 国网点信息      | 目挂接用户     | 目用户管理 |   |      |      |         |   |      |    |   |      |   |   |
| ● 关联 ● 取消  | 肖关联       | m+6%  | • |      | •    | 7.40 12 | • | ÷ 10 |    | • |      |   | × |
| 0 🕈 19-2   | 用尸编码 🗣    | 用尸名称  | Ŧ | 用尸尖型 | Ŧ    | 手机亏     | Ŧ | 身份   | 业亏 | Ŧ | 可用状态 | Ţ |   |
|            |           |       |   |      |      |         |   |      |    |   |      |   |   |
|            |           |       |   |      |      |         |   |      |    |   |      |   |   |
|            |           |       |   |      |      |         |   |      |    |   |      |   |   |
|            |           |       |   |      | 暂无数据 |         |   |      |    |   |      |   |   |
|            |           |       |   |      | 暂无数据 |         |   |      |    |   |      |   |   |
|            |           |       |   |      | 暂无数据 |         |   |      |    |   |      |   |   |
|            |           |       |   |      | 暂无数据 |         |   |      |    |   |      |   |   |

点击【关联】按钮, 在弹出框中, 选择需要关联的操作用户, 点击右上角【保存】按钮, 完成用户与执收网点的关联; 如下图7所示:

提示: 在关联用户前, 必须先将执收网点信息进行保存。

| 国网点  | 用户编码: |    | 用户名    | 称:   | 可用状态: 0-可 | 用 ~         |              | Q査询   |     |
|------|-------|----|--------|------|-----------|-------------|--------------|-------|-----|
| ☑ 关助 | □ \$  | 序号 | 用户编码 🔷 | 用户名称 | 用户类型      | ; 手机号 🔷     | 身份证号         | ■ 可用状 | × : |
|      |       | 1  | 309011 | 孙晶   | 预算部门用户    |             |              | 可用    |     |
|      |       | 2  | 309013 | 孙丽宇  | 预算部门用户    | 139****0606 | 4601****802X | 可用    |     |
|      |       | 3  | 309025 | 王晓蔚  | 预算部门用户    | 139****6350 | 4601****0625 | 可用    |     |
|      |       |    |        |      |           |             |              |       |     |

图 7

# 2.1.3 用户管理

执收单位管理员在此功能处维护本单位开票用户。

#### 操作步骤:

1.点击【执收网点】菜单,选择需要增加用户的网点,点击【修改】按钮,在弹出框中, 点击【用户管理】标签页,如图8所示:

| 非 | 税管理->基础设置                                                                                                    | ->执收网点->新     | 增     |    |      |   |        |    |   |     |            |    |       |    | 全屏 ①返回 |
|---|----------------------------------------------------------------------------------------------------|---------------|-------|----|------|---|--------|----|---|-----|------------|----|-------|----|--------|
|   | 国网点信息                                                                                                    | 国挂接用户         | 国用户管理 | 1  |      |   |        |    |   |     |            |    |       |    |        |
|   | <ul> <li>●新増</li> <li>●修</li> <li>● </li> <li>● </li> <l< td=""><td>改 □ 删除 用户编码 ◆</td><td>用户名称</td><td>\$</td><td>用户类型</td><td>¢</td><td>所属预算单位</td><td>\$</td><td>€</td><td>机号</td><td>\$</td><td>身份</td><td>征号</td><td>\$</td><td>登录方词</td></l<></ul> | 改 □ 删除 用户编码 ◆ | 用户名称  | \$ | 用户类型 | ¢ | 所属预算单位 | \$ | € | 机号  | \$         | 身份 | 征号    | \$ | 登录方词   |
|   |                                                                                                    |               |       |    |      |   |        |    |   |     |            |    |       |    |        |
|   |                                                                                                    |               |       |    |      |   | 暂无数据   |    |   |     |            |    |       |    |        |
|   |                                                                                                    |               |       |    |      |   |        |    |   |     |            |    |       |    |        |
|   |                                                                                                    |               |       |    |      |   |        | <  | 1 | 〉前征 | ≟ <b>1</b> | 页  | 50条/页 | *  | 共0条记录  |

在标签页中,点击【新增】按钮,弹出新增非税用户的界面,如图9所示:

| 非税管理->基础; | 非税管理->基础设 | 置->执收网点->用户新增    | 口保存 | ■全屏 | 心返回   |      |         |         | È屏 ①返        |
|-----------|-----------|------------------|-----|-----|-------|------|---------|---------|--------------|
|           | *用户姓名:    |                  |     |     |       |      |         |         |              |
| 国网点信息     | 用户类型      | 11407 🗸          |     |     |       |      |         |         |              |
|           | *所在预算单位:  | 145001-省第一中级人民法院 |     |     |       |      |         |         |              |
| □新増 [     | *身份证:     | 0/18             |     |     |       |      |         |         | ×            |
|           | *系统预设:    |                  |     |     |       | \$   | 身份证号    | \$      | 登录方词         |
|           | * 手机号:    |                  |     |     |       |      |         |         |              |
|           | KEY编号:    |                  |     |     |       |      |         |         |              |
|           | *用户状态:    | 0-可用 🗸           |     |     |       |      |         |         |              |
|           | 第三方接入密钥:  |                  |     |     |       |      |         |         |              |
|           | 备注        |                  |     |     |       |      |         |         |              |
|           |           |                  |     |     | 0/200 |      |         |         |              |
|           |           |                  |     | <   | 1 ) 1 | 前往 1 | 页 50条/页 | [ - ] ; | <b>40条记录</b> |
|           |           |                  |     |     |       |      |         |         |              |

图 9

在界面中输入用户姓名、身份证号码、手机号等基本信息,点击右上角【保存】按钮;

提示: 1、用户新增完毕后,系统会自动与当前选择的执收网点信息进行绑定,若选择的执收网点错误,可以进入'用户 挂接'标签页,先'取消关联'后,再选择正常的执收网点,点击【修改】按钮,进入'挂接用户'标签进行'关联'操作; 2、用户新增后,可以预算一体化系统分配的'用户编码'及默认密码,能直接登录非税系统;用户角色是直接分配的。

3.点击【修改】按钮可以修改执收网点基本信息,也可以操作'挂接用户'及'用户管理'

标签页,操作完成后需要点击【保存】按钮才能生效。

4.需要删除执收网点的,可以勾选或多选网点信息记录,点击【删除】按钮;

提示:已经关联用户的执收网点不允许删除;

# 2.2 常用项目

用于设置当前登录用户在开缴款书时经常使用的非税收入项目;方便开缴款书时只显示常用项目。

#### 2.2.1 关联常用项目

#### 操作步骤:

点击【基础设置】→【常用项目】菜单,点击'关联常用项目'按钮进入关联界面。
 如下图 10 所示:

|      |    |            |       |       | 单位:  | 元 ~ N |
|------|----|------------|-------|-------|------|-------|
| = \$ | 序号 | 项目名称       | 标准下限  | 标准上限  | 计量单位 |       |
|      | 1  | 80-有偿使用    | 5.00  | 5.00  | 元    |       |
|      | 2  | 81-其他其他其他  | 15.00 | 15.00 | 元    |       |
|      | 3  | 8585001-其他 | 0.00  | 0.00  | 元    |       |
|      |    |            |       |       |      |       |

图 10

在弹出的单位项目列表中,勾选需要常用的项目,点击右上角【保存】按钮,系统提示'操作成功'完成用户常用项目的关联;

 若需要取消常用项目的,需要在主页面中,勾选相应的项目信息,点击'取消关联' 按钮,并确认取消,直到系统提示'操作成功'即可。

# 2.3 常用缴款人

用于单位开具缴款书时,为避免录入错误发票抬头,可直接选择常用的缴款人,将常用缴款人信息直接带出。

2.3.1 新增常用缴款人

操作步骤:

1.点击【基础设置】→【常用缴款人】菜单,点击'新增'按钮,如下图 11 所示:

| 执收单位:      | 海南省第一中级人民法院 | 执收网点:     |                  |
|------------|-------------|-----------|------------------|
| * 缴款人类型:   | 1-个人 🗸      | * 票据种类:   | 0301-海南省非税收入一般缴款 |
| 缴款人(单位)全称: | 张三          | 交款人身份证号码: |                  |
| 缴款人开户行:    |             | 缴款人银行账号:  |                  |
| 联系人:       |             | 手机号:      |                  |
| 电子邮箱:      |             | 单位地址:     |                  |
| 备注:        |             |           |                  |

图 11

选择缴款人类型,票据种类(默认0301),填写缴款人(单位)全称,若缴款人类型为 '单位'的,必须输入缴款人的统一社会信用代码;缴款人类型为'个人'时,可以选择性填 写交款人身份证号码项;点击'保存'按钮即可。

2、若缴款人信息填错的,勾选需要修改的缴款人信息,点击'修改'按钮,修改缴款人的基本信息,点击'保存'按钮,完成修改操作;(提示:一次只能选择一条记录进行修改。)

3、支持多条缴款人同时'删除';选择需要删除的记录,点击'删除'按钮。

## 2.3.1 导入常用缴款人

操作步骤:

1.点击【基础设置】→【常用缴款人】菜单,点击'下载导入模板',将模板保存到电脑;

2.打开下载的模板,编写表格内容,其中表头带红\*的为必须填写项,如下图 12 所示:

| 10 | A              | В               | C      | D               | Б                  | P      | 6    | н   | 1    | J    |
|----|----------------|-----------------|--------|-----------------|--------------------|--------|------|-----|------|------|
|    | *单位信息          | 网点编号            | *缴款人类型 | ★缴款人(单位)全称      | 统一社会信用代码/身份证号      | 开户银行名称 | 银行账号 | 联系人 | 联系电话 | 电子邮箱 |
| 2  | 161000003-第一法院 |                 | 个人     | 六儿丁             | 110111198909093822 |        |      |     |      |      |
| 3  | 161000003-第一法院 |                 | 个人     | 疑问039           | 110111198909093822 |        |      |     |      |      |
| I. | 161000003-第一法院 |                 | 个人     | 营养成分表           | 110111198909093822 |        |      |     |      |      |
| 5  | 161000003-第一法院 |                 | 个人     | 治食品             | 110111198909093822 |        |      |     |      |      |
| 5  | 161000003-第一法院 |                 | 个人     | 安全省值班室          | 110111198909093822 |        |      |     |      |      |
| 7  | 161000003-第一法院 |                 | 个人     | 合肥ymh           | 110111198909093822 |        |      |     |      |      |
| 3  | 161000003-第一法院 |                 | 个人     | 经济技术开发区         | 110111198909093822 |        |      |     |      |      |
| )  | 161000003-第一法院 |                 | 个人     | 生产日期前           | 110111198909093822 |        |      |     |      |      |
| 0  | 161000003-第一法院 |                 | 个人     | 祝宇全江书程2张        | 110111198909093822 |        |      |     |      |      |
| 1  | 161000003-第一法院 |                 | 个人     | 建筑机械租赁有限公司      | 110111198909093822 |        |      |     |      |      |
| 2  | 161000003-第一法院 |                 | 个人     | 胡丁月胡长跃张建华邵玉明4张  | 110111198909093822 |        |      |     |      |      |
| 3  | 161000003-第一法院 |                 | 个人     | 喷山水人家餐饮服务有限责任公司 | 110111198909093822 |        |      |     |      |      |
| 4  | 161000003-第一法院 |                 | 个人     | 黑龙江省            | 110111198909093822 |        |      |     |      |      |
| 5  | 161000003-第一法院 |                 | 个人     | 齐齐哈尔市           | 110111198909093822 |        |      |     |      |      |
| 6  | 161000003-第一法院 |                 | 个人     | 馒头市             | 110111198909093822 |        |      |     |      |      |
| 7  | 161000003-第一法院 |                 | 个人     | 滁州市             | 110111198909093822 |        |      |     |      |      |
| 8  | 161000003-第一法院 | 13-第一法院 个人 产品类别 |        | 产品类别            | 110111198909093822 |        |      |     |      |      |

图 12

3.填写完模板内容后,保存表格;

4.在【常用缴款人】菜单,点击'导入'按钮,选择模板文件保存的路径后,点击'确定' 按钮,完成数据导入;成功导入后,如下图 13 所示:

| and the second      |   | dr (rorry |     |         |                     |                    |         |      |        |             |     |             |       |      |      |         |                     |
|---------------------|---|-----------|-----|---------|---------------------|--------------------|---------|------|--------|-------------|-----|-------------|-------|------|------|---------|---------------------|
| ▲ 非税管理              | 理 | 三 主       | Φ   | 常用缴款人 × |                     |                    |         |      |        |             |     |             |       |      |      |         |                     |
| <b>##</b> 基础设置      |   | 缴款人类!     | 2   | ~ ###   | 次人(单位)全称            | 统一社会信用代码           |         | 联系人: |        | 手机号         |     | 执收单位        |       |      |      |         | 0 11 16 (C          |
| 执收网点                |   | 已新增       | 医橡胶 | 2 ① 删除  | 土下载导入模板<br>土 下载导入模板 |                    |         |      |        |             |     |             |       |      |      |         | 2                   |
| 常用项目                |   |           | 序号  | 缴款人类型 🔷 | 缴款人(单位)全称           | ◆ 统一社会信用代码 ◆       | 缴款人身份证号 | \$   | 缴款人开户行 | ◆ 缴款人银行账号 ◆ | 联系人 | <b>令 手机</b> | 18 \$ | 电子邮箱 | 单位地址 | 票据种类    | ; 执收单位              |
| 常用敏放人               |   |           | 1   | 单位      | 南省第一中级人民法院          | 3242342342342343LL |         |      |        |             |     |             |       |      |      | 海南省非税收入 | 161000003-海南省第一中级人  |
| an instation/in the |   |           | 2   | 个人      | , JIT               |                    |         |      |        |             |     |             |       |      |      |         | 161000003-海南省第一中级人  |
| 2703141131471121444 |   |           | 3   | 个人      | 發问039               |                    |         |      |        |             |     |             |       |      |      |         | 161000003-海南省第一中级人  |
| 海政通账号               |   |           | 4   | 个人      | 营养成分表               |                    |         |      |        |             |     |             |       |      |      |         | 161000003-海南省第一中级人  |
| # 缴款书设置             |   |           | 5   | 人个      | 治食品                 |                    |         |      |        |             |     |             |       |      |      |         | 1610000003-海南省第一中级人 |
| III (FIG) 管理        |   |           | 6   | 人个      | 安全省值班室              |                    |         |      |        |             |     |             |       |      |      |         | 1610000003-海南省第一中级人 |
| an interpret        |   | 0         | 7   | 个人      | 合肥ymh               |                    |         |      |        |             |     |             |       |      |      |         | 161000003-海南省第一中级人  |
| # 往来票据              |   |           | 8   | 个人      | 经济技术开发区             |                    |         |      |        |             |     |             |       |      |      |         | 161000003-海南省第一中级人  |
| ##税退付               |   |           | 9   | 个人      | 生产日期前               |                    |         |      |        |             |     |             |       |      |      |         | 161000003-海南省第一中级人  |
|                     |   |           | 10  | 个人      | 祝宇全江书程2张            |                    |         |      |        |             |     |             |       |      |      |         | 161000003-海南省第一中级人  |
| 11 旅校区网             |   |           | 11  | 个人      | 建筑机械租赁有限公司          |                    |         |      |        |             |     |             |       |      |      |         | 161000003-海南省第一中级人  |
|                     |   |           | 12  | 个人      | 胡丁月胡长跃张建华邵玉明4张      |                    |         |      |        |             |     |             |       |      |      |         | 1610000003-海南省第一中级人 |
|                     |   |           | 13  | 个人      | 喷山水人家餐饮服务有限责任公司     |                    |         |      |        |             |     |             |       |      |      |         | 161000003-海南省第一中级人  |
|                     |   | 0         | 14  | 个人      | 黑龙江省                |                    |         |      |        |             |     |             |       |      |      |         | 1610000003-海南省第一中级人 |
|                     |   | 0         | 15  | 个人      | 齐齐哈尔市               |                    |         |      |        |             |     |             |       |      |      |         | 161000003-海南省第一中级人  |
|                     |   | 0         | 16  | 个人      | 馒头市                 |                    |         |      |        |             |     |             |       |      |      |         | 161000003-海南省第一中级人  |
|                     |   |           | 17  | 个人      | 滁州市                 |                    |         |      |        |             |     |             |       |      |      |         | 161000003-海南省第一中级人  |

图 13

# 2.4 票据辅助信息

主要用于单位在开具缴款书时,记录单位在缴款书票面内容中无法满足的一些特殊业务要素内容。例如法院、税务等单位;

# 2.4.1 新增票据辅助信息

1. 点击【基础设置】→【票据辅助信息】菜单,点击'新增'按钮,如下图 14 所示:

| 器种类<br>01-政府非税收入票据          | 辅助项类 | 坦:   |    | ~ 辅助项   | 名称:  |           | 缺省值:          |        |        |      |                   |
|-----------------------------|------|------|----|---------|------|-----------|---------------|--------|--------|------|-------------------|
| 03-非税收入一般缴款书<br>04-资金往来结算票据 | □新增  | ☑ 修計 |    | 辅助项类型 😂 | ;    | 辅助项名称     | 缺省值           | 是否允许为空 | 是否打印显示 | 是否启用 | 票据种类              |
| )5-公益事业捐赠票据<br>)6.医疗收费票据    |      | 1    | 1  | 录入      | 签收人  |           |               | 是      | 是      | 是    | 海南省非税收入一般缴款书 (电子) |
| 7-社会团体会费票据                  |      | 2    | 2  | 日期      | 签收日) | 明         |               | 是      | 是      | 是    | 海南省非税收入一般缴款书 (电子) |
| -其他财政票据                     |      | 3    | 3  | 日期      | 截止日期 | 明         |               | 是      | 是      | 是    | 海南省非税收入一般缴款书 (电子) |
|                             |      | 4    | 4  | 录入      | 开票法  | 院         |               | 是      | 是      | 是    | 海南省非税收入一般缴款书 (电子) |
|                             |      | 5    | 5  | 录入      | 开票人  |           |               | 是      | 是      | 是    | 海南省非税收入一般缴款书 (电子) |
|                             |      | 6    | 6  | 录入      | 电话   |           |               | 是      | 是      | 是    | 海南省非税收入一般缴款书 (电子) |
|                             |      | 7    | 7  | 录入      | 案号   |           |               | 是      | 是      | 是    | 海南省非税收入一般缴款书 (电子) |
|                             |      | 8    | 8  | 录入      | 字号   |           |               | 是      | 是      | 是    | 海南省非税收入一般缴款书 (电子) |
|                             |      | 9    | 9  | 录入      | 复    | 非税管理->基础; | 置->票据辅助信息->新增 |        |        |      | □保存 □全屏 ○返回 )     |
|                             |      | 10   | 10 | 下拉缺省值   | 审    |           |               |        |        |      | ;)                |
|                             |      | 11   | 11 | 下拉值集表   | 街道   | * 補助而编号 · | 14            |        |        |      | ;)                |
|                             |      | 12   | 12 | 录入      | 333  |           |               |        |        |      |                   |
|                             |      | 13   | 13 | 录入      | =    | * 辅助项类型:  | 0-录入 🗸        |        |        |      |                   |
|                             |      |      |    |         |      | *辅助项名称:   |               |        |        |      |                   |
|                             | <    |      |    |         |      | 缺省值 ?:    |               |        |        |      |                   |
|                             |      |      |    |         |      | 票据种类      |               |        |        |      |                   |
|                             |      |      |    |         |      |           |               |        |        |      |                   |
|                             |      |      |    |         |      | 是否允许为空:   |               |        |        |      |                   |
|                             |      |      |    |         |      | 是否打印显示:   |               |        |        |      |                   |
|                             |      |      |    |         |      | 是否启用:     |               |        |        |      |                   |

在新增界面,选择'辅助项类型',0代表输入框可录入文本项、1为日期选择框、2-下 拉缺少值(可以维护缺少值内容,不同省之间使用半角逗号分隔、3-下拉值集表,是指弹出列 表内容,供用户在列表中选择相应的数据。可以选择是否输入的内容是否为空或是否打印显示 该内容到缴款书上等;填写相关内容后,点击右上角'保存'按钮完成操作;

提示:可以选择在票据种类中选择默认的票据种类后点击'新增'按钮,或直接点击'新增'按钮后选择票据种类;选择票据种类后,即指定了票据种类,该辅助信息项只用于该票种,不与其他票种共享;

2.选择需要'修改'的辅助信息,修改辅助项内容后点击'保存'按钮完成内容修改。

3.支持单条或多条记录同时'删除';选择需要删除的记录,点击'删除'按钮完成删除。

#### 三、征收管理

征收管理模块为执收单位的日常业务横块,也是常用模块,包括电子缴款书、缴款书打印、 待补票确认、待补票勾稽、缴款书重开、缴款书查询菜单。

## 3.1 电子缴款书

此菜单用于执收单位向缴款人或单位开具电子缴款书时使用。开具电子缴款书后,由缴款人根据缴款码通过各类缴款渠道进行缴款。

# 3.1.1 新增电子缴款书

操作步骤:

1. 点击【征收管理】→【电子缴款书】菜单,进入执收单位开票界面;

2.点击界面的'新增'按钮,弹出缴款书录入页面,如图 16 所示:

|                                                       |              |                  |           |                           |                        |                               |         |          |           |                      |          | L             | CO UK 13 |               |  |
|-------------------------------------------------------|--------------|------------------|-----------|---------------------------|------------------------|-------------------------------|---------|----------|-----------|----------------------|----------|---------------|----------|---------------|--|
|                                                       |              |                  |           | 海                         | 南省                     | 非税收入                          | 一般缴     | 款书       |           |                      |          |               |          |               |  |
| *页面类型:                                                | 0-普通         | ~                |           | * 接收分別                    | 或区划:                   | 460000000                     | -海南省    |          | * 缴款码     |                      |          |               |          |               |  |
| * 付款人类型:                                              | 2-单位         | ~                |           | 执收单位                      | 立名称:                   | 161000000                     | 0-海南省高纬 | 级人民法院    |           |                      |          |               |          |               |  |
| * 付款人全称:                                              |              |                  | Ē         | 收款人                       | 人全称:                   | 海南省财政厅                        | 财政性资金   |          |           | 收款人开户银               | (行):     |               |          |               |  |
| -社会信用代码:                                              |              |                  |           | * 付款人引                    | 手机号:                   |                               |         |          |           |                      |          |               |          |               |  |
| 付款人账号:                                                |              |                  |           | 付款人升                      | 开户行:                   |                               |         |          |           |                      |          |               |          |               |  |
| 付款人邮箱:                                                |              |                  |           | 失交                        | 汝日期:                   | 茴 选择日期                        | 8       |          |           |                      |          |               |          |               |  |
| 备注:                                                   |              |                  |           |                           |                        |                               |         |          |           |                      |          |               |          |               |  |
| 票据代码 :                                                |              | 票据号码 :           |           | *                         | 交验码:                   |                               |         | * 总会     | 质 (大写)    |                      |          |               |          |               |  |
|                                                       |              |                  |           |                           |                        |                               |         |          | - 今朝石(示)  |                      |          |               | 0        |               |  |
| 开单人。                                                  | 省财政厅         | 埴制日期 ·           | 2023      | 2-12-21                   | XX = .                 | (101-1)(名所                    |         |          |           |                      |          |               |          |               |  |
| 开单人:                                                  | 省财政厅         | 填制日期:            | 2022      | 2-12-21                   | 网点:                    | 001-业案庭                       |         |          | 교육자(26)   |                      |          |               |          |               |  |
| 开单人:                                                  | 省财政厅         | 填制日期:<br>        | 2022      | 2-12-21                   | 网点:                    | 001-⊻菜庭                       |         |          | 正书R(76)   |                      | ÷        | 关联资产信息        | ļ        |               |  |
| 开单人:<br>否常用项目                                         | 省财政厅         | 填制日期:            | 2022      | 2-12-21                   | 四点:                    | 001-⊻案庭                       |         |          | ± ex(/ b) |                      | ÷        | 关联资产信息        |          |               |  |
| 开单人:<br>否常用项目<br>*项目编码                                | 省财政厅         | 填制日期:            | 2022      | 2-12-21                   | 四点 :<br>1              | 001-立案庭<br>示准下限               | 标准上限    | l 单(     | 立 #x(/U)  | *数量                  | ≓<br>*收约 | 关联资产信息<br>數标准 | l<br>£   | :额(元)         |  |
| 开单人:<br>否常用项目<br>•项目编码                                | 省财政厅         | 填制日期:<br>收入项目:   | ■ 2023    | 2-12-21                   | Mæ :                   | 001-亚燕庭<br><b>示准下限</b><br>暫无数 | 标准上限    | <u>ڳ</u> | <u>位</u>  | * 数量                 | * 收到     | 关联资产信息<br>数标准 | 1<br>    | 额(元)          |  |
| 开单人:<br>否常用项目<br>•项目编码<br>助信息项                        | 省财政厅         | 填制日期:<br>收入项目:   | ▲ 2023 名称 | 2-12-21                   | <b>阿</b> .示:           | 001-亚燕庭<br><b>示准下限</b><br>暫无数 | 标准上限    | <b>₩</b> | <u>位</u>  | * 数量                 | ∍<br>*收≰ | 关联资产信息<br>数标准 | <u>,</u> | <b>:</b> 额(元) |  |
| 开单人:<br>否常用项目<br>•项目编码<br>助信息项<br>签收人:                | <b>当</b> 时政厅 | 填制日期:<br>收入项目:   | 名称        | 2-12-21<br>签收日            | 网点:<br>1<br>目期:        | 001-业素庭<br><b>示准下限</b><br>暫无数 | 标准上限    | ę tak    | <b>位</b>  | 数量 截止日期:             | ÷<br>*收4 | 关联资产信息        | £        | :额(元)         |  |
| 开单人:<br>否常用项目<br>•项目编码<br>助信息项<br>签收人:<br>开票法院:       | 省财政厅         | 填制日期:<br>收入项目:   | 名称        | 2-12-21<br>签收日<br>开票      | 网点:<br>1<br>目期:<br>夏人: | 0001-立案進<br>示准下限<br>暫无数       | 标准上限    | f đư     | 位<br>位    | - 数量<br>截止日期:<br>电话: | ÷收9      | 关联资产信息        | <u>1</u> | 一讀(元)         |  |
| 开单人:<br>否常用项目<br>一项目编码<br>助信息项<br>签收人:<br>开票法院<br>案号: | 省财政厅<br>第一法院 | ·填制日期 :<br>收入项目: | ▲ 2023    | 2-12-21<br>签收日<br>开票<br>字 | 网点:                    | 001-立義進<br><b>赤准下限</b><br>暫无数 | 标准上限    | ê ( )    | <b>位</b>  | 数量 数量 截止日期: 电话: 复核人: | ÷ 收到     | 关联资产信息<br>数标准 | £        | 諁(元)          |  |

图 16

3.填写付款人的全称、统一社会信用代码、手机号等信息,在项目编码处单击'+'选择 收费项目,填写数量及收缴标准(其中标准上下限为同的会自动带出),核对总金额是否准确, 无误的点击右上角'保存'按钮后,数据保存成功,返回数据列表界面,

在数据列表界面,可对已经开具的电子缴款书进行作废、开票、预览等操作。

提示:本界面可以直接为委托单位开具缴款书,只需要在'执收单位'项,选择相应的委托单位,填写信息后选择相关 的项目即可。如图 17 所示:

|   |              |                   | 19119 티 |           |        |               |
|---|--------------|-------------------|---------|-----------|--------|---------------|
|   | * 缴款码:       | 460000000-海南省     | 接收分成区划: |           | $\sim$ | * 页面类型: 0-普通  |
| 3 | <b>X</b>     | 3180000001-海南省财政厅 | 执收单位名称: |           | ~      | * 付款人类型: 1-个/ |
|   | 7银行:<br>100万 | ■○ 执收单位<br>       | 收款人全称:  | Ē         |        | * 付款人全称:      |
|   | 自治县财政局非税室    | - 1231600000-陵水黎族 | 付款人手机号: |           |        | 款人身份证号码:      |
|   | 「州老干部休养所     | 4340000001-海南省/   | 付款人开户行: |           |        | 付款人账号:        |
|   |              |                   | 失效日期:   |           |        | 付款人邮箱:        |
|   |              |                   |         |           |        | 备注:           |
|   |              |                   | 校验码:    |           | 票据号码:  | 票据代码:         |
| 0 | 金额(元) :      | 001-网点1           | 网点:     | 2022-12-2 | 填制日期:  | 开单人: 非税       |

图 17

# 3.1.2 修改

选择需要修改的缴款书信息,点击'修改'按钮,修改缴款书的相关信息后,点击'保存'按钮;

提示: 1、已经通过预算执行一般支付或资金支付生成支付凭证的缴款书,不允许修改;

2、已经生成合并缴款单的缴款书不允许修改;

3、已缴款的缴款书不允许修改;

#### 3.1.3 删除

进入【电子缴款书】菜单,在数据列表中选择需要删除的缴款书,点击'删除'按钮,系统提示'是否确认删除缴款书信息',点击'确定'完成删除;

提示:1、已缴款的缴款书不允许删除;2、已经生成合并缴款单的缴款书不允许删除;3、已经通过预算执行一般支付或 资金支付生成电子支付凭证的缴款书,不允许删除。

## 3.1.4 打印

进入【电子缴款书】菜单,在数据列表中选择需要'打印'的缴款书,点击'打印'按钮,系统弹出缴款书打印界面。如下图所示:

提示:打印按钮支持多条打印,根据需要选择多张缴款书,点击'打印'按钮即可。

| <b>Ξ</b> ± | 页          | 电子缴款书 × 缴款书           | 缴款书打印                                                                                                    |
|------------|------------|-----------------------|----------------------------------------------------------------------------------------------------|
| 填制日期       | : 2        | 2023-02-01 至 20:      | 【《首页   《上一页   1 /3   ▶ 下一页   ▶  末页   ➡ 打印   ➡ 原样导出(xls) ▼                                                                                                    |
| 缴款日期       | : 🗇        | 至首                    |                                                                                                    |
| 0 电子线      | 読む         | 合并缴款单 日新增             |                                                                                                    |
|            | <b>皮</b> 是 |                       |                                                                                                    |
|            | 17'5       | 19992 🔺 19900 Linko 🔺 |                                                                                                    |
|            | 1          | 2023-02-14 460        | 智能POS 海易办APP/微信/支付宝                                                                                                    |
|            | 2          | 2023-02-14 460        | 海南省非税收入一般缴款书(电子)                                                                                                    |
|            | 3          | 2023-02-13 460        | 缴款码: 46000023999000119890                                                                                                    |
|            | 4          | 2023-02-09 460        | 执收单位编码:1311234 票据代码: 校验码:<br>执收单位名称:测试 F離氟位13 票据号码: 填制日期·2023-02-13                                                                                                    |
|            | 5          | 2023-02-09 460        |                                                                                                    |
|            | 6          | 2023-02-09 460        |                                                                                                    |
|            | 7          | 2023-02-09 460        | 人 开户银行 人 开户银行                                                                                                    |
|            | 8          | 2023-02-08 460        | 币种 人民币 金額(大写): 畫拾畫圖整 (小写) 11.00                                                                                                    |
|            | 9          | 2023-02-08 460        | 项目编码 收入项目名称 单位 数 量 收缴标准 金 额                                                                                                    |
|            | 10         | 2023-02-07 460        | 0101004         柴油机动车辆通行附加费(按目征收)         元月中         1         11.00         11.00           助此单位(注意)         42.5         タン         タン         1         10.00         11.00         11.00 |
|            | 11         | 2023-02-07 460        | 2012年回(画手) 经分入(益阜) 町仕<br>海南管理用户 (対象)社会信用代码:360173e71903870516;                                                                                                    |
|            | 12         | 2023-02-07 460        | A State B                                                                                                    |
|            | 13         | 2023-02-07 460        |                                                                                                    |
|            | 14         | 2023-02-07 460        | 先还专用章                                                                                                    |
|            | 15         | 2023-02-07 460        |                                                                                                    |
|            | 16         | 2023-02-07 460        | <b>其他附加信息</b><br>正要用位:1011024 测验 Litte A China 缩款书有效                                                                                                    |
|            | 17         | 2023-02-07 460        | ハホキル・131123年 週頃工程単位13 期:<br>地収网占・001_11                                                                                                    |
|            | 18         | 2023-02-07 460        |                                                                                                    |
|            | 19         | 2023-02-07 460        | %%%%%%%%%%%%%%%%%%%%%%%%%%%%%%%%%%%%%                                                                                                    |
|            | 20         | 2023-02-07 460        | 行,光大银行,民生银行,平安银行,招商银行,兴业银行,海南银行,农村商业银行,邮政储蓄;<br>9、手机应用充储压载,"海县丸"和四、通过左上角,"扫一扫",请使用微信,去开空,"扫一扫"。李雯倾转出信息无误。                                                                                     |
|            | 21         | 2023-02-07 460        | -> 〒19Ψ2/Π1914% [14% 149 <b>3727 ΔΓΓ,通2/Π上用 1⊣ 1⊣ 3%(尺/Π10(Γς ΧΤ)±</b> 1⊣ 1→ 单复域水口信∞/Lik<br>后进行缴款。                                                                                            |
|            | 22         | 2023-02-07 460        | 3、电脑端登录 <b>海南省财政厅</b> 官方网站http://mof.hainan.gov.cn/,搜索 <b>'非税缴费查询'</b> 进入页面进行缴款。                                                                                                    |
|            | 23         | 2023-02-07 460        |                                                                                                    |
|            | 24         | 2023-02-06 460        |                                                                                                    |

# 3.1.5 导入

1.进入【电子缴款书】菜单,点击'下载导入模板',将模板保存到电脑后,进行模板信息录入。如下图 18 所示:

| 填写说明:                 | 写说明:              |                 |                 |                             |                      |        |         |         |         |         |        |        |     |      |     |
|-----------------------|-------------------|-----------------|-----------------|-----------------------------|----------------------|--------|---------|---------|---------|---------|--------|--------|-----|------|-----|
| 1、必填项: 包括(            | 单位信息、收费项          | 目编码、数量          | 让、收缴标准、缴        | 款人全称、分组序号(是指相同序号的           | 9会生成一张缴款书,目          | 即一个缴款人 | 发生多个项目可 | 以根据序号生成 | 一张或多张缴款 | 书,序号必须为 | 5数字):  |        |     |      |     |
| 2. 洗慎顶, 统一)           | 上令信用代码 (例         | 教人类则是自          | 16时必折)          |                             |                      |        |         |         |         |         |        |        |     |      |     |
| 3 非必值面, 例:            | 4人开户行名称           | 纳苏大断号           | 编录人手相号          | 频数人邮箱 故费标准下限 故费标2           | ELW 开照人 开照日          | 1曲 条注。 |         |         |         |         |        |        |     |      |     |
| 01 11:30 13(-9(- 14)) | w/c/17 11 11 mars | SACAN / CAR J S | 90000703-000-33 | skaczenie i kontra i kontra | ELERKY /Tak/CS /Tak) |        |         |         |         |         |        |        |     |      |     |
| 执收单位编码*               | 收费项目编码*           | 数量*             | 收缴标准*           | 缴款人全称*                      | 统一社会信用代码             | 分组序号*  | 缴款人开户行  | 缴款人账号   | 缴款人手机号  | 缴款人邮箱   | 收费标准下限 | 收费标准上限 | 开票人 | 开票日期 | 备注  |
| 161000003             | 0501003001        | 1.0000          | 7, 717. 0000    | 海南南盾实业有限公司                  | 11460000008174048K   | 1      |         |         |         |         |        |        |     |      | 123 |
| 161000003             | 0501003002        | 1.0000          | 7, 717. 0000    | 海南南盾实业有限公司                  | 11460000008174048K   | 1      |         |         |         |         |        |        |     |      | 456 |
| 161000003             | 0501003003        | 2.0000          | 7, 717. 0000    | 海口鸿昌兴投资有限公司文星电线厂            | 11460000008174048K   | 3      |         |         |         |         |        |        |     |      | 789 |
| 161000003             | 0501003004        | 1.0000          | 7, 717, 0000    | 海口鸿昌兴投资有限公司文星电线厂            | 11460000008174048K   | 5      |         |         |         |         |        |        |     |      |     |
| 161000003             | 0501003005        | 3.0000          | 7, 717, 0000    | 海口市市政工程质量检测中心               | 11460000008174048K   | 5      |         |         |         |         |        |        |     |      |     |
| 161000003             | 0502001           | 1.0000          | 7, 717, 0000    | 海口市市政工程质量检测中心               | 11460000008174048K   | 6      |         |         |         |         |        |        |     |      |     |
| 161000003             | 0502002           | 1.0000          | 7, 717. 0000    | 海口市市政工程质量检测中心               | 11460000008174048K   | 6      |         |         |         |         |        |        |     |      |     |
| 161000003             | 0502003           | 4.0000          | 7, 717. 0000    | 三亚中法供水有限公司                  | 11460000008174048K   | 8      |         |         |         |         |        |        |     |      |     |
| 161000003             | 0502004           | 1.0000          | 7, 717. 0000    | 海南省财政厅财政性资金                 | 11460000008174048K   | 9      |         |         |         |         |        |        |     |      |     |
| 161000003             | 0502005           | 5.0000          | 7, 717, 0000    | 海南省财政厅财政性资金                 | 11460000008174048K   | 3      |         |         |         |         |        |        |     |      |     |
| 161000003             | 0502006           | 566.0000        | 7, 717. 0000    | 海南省财政厅财政性资金                 | 11460000008174048K   | 11     |         |         |         |         |        |        |     |      | 234 |
| 161000003             | 0502007           | 1.0000          | 7, 717. 0000    | 海南省财政厅财政性资金                 | 11460000008174048K   | 12     |         |         |         |         |        |        |     |      |     |
| 161000003             | 0502008           | 2.0000          | 7, 717. 0000    | 海南金华林业有限公司                  | 11460000008174048K   | 12     |         |         |         |         |        |        |     |      |     |
|                       |                   |                 |                 |                             |                      |        |         |         |         |         |        |        |     |      |     |

图 18

提示:模板中带\*项为必须填写项,数量和金额支持小数点后4位;

2.模板填写完成后,点击界面的'导入'按钮,选择文件保存的路径后,点击'确定'按
 钮,等待系统导入数据。

3.数据导入提示成功后,返回数据列表界面,可对导放成功的数据进行相关的后续业务处

理。

# 3.1.6 开票 (手动开电子缴款书)

本功能按钮只针对于自动开票有误或通过导入模板导入的数据或是第三方系统传入的数据进行手动开具电子缴款书。

选择需要开电子缴款书的记录,点击'开票'按钮完成开具电子缴款书,提示开票成功后,可点击'预览'进行查看。

## 3.1.7 缴款

进入【电子缴款书】菜单,选择需要缴款的缴款书,点击'缴款'按钮,系统弹出缴款二维码页面,缴款人可扫描页面的二维码完成缴款,如下图所示:

| 非税管    | 里 ×      |             |             |                     |        |         |                      |                  |                |       |         |      |
|--------|----------|-------------|-------------|---------------------|--------|---------|----------------------|------------------|----------------|-------|---------|------|
| 理      | ■主       | 页           | 电子缴款书 ×     |                     |        |         |                      |                  |                |       |         |      |
| ~      | 填制日期:    | = 2         | 023-02-01 至 | 2023-02-14 缴款       | (码:    |         | 付款人全称:               | 总金额              | 是否缴款:          | > 数据  | 居来源:    |      |
| $\sim$ |          |             |             |                     |        |         |                      |                  |                |       |         |      |
|        | 30家日期:   |             | ]£[]        |                     |        |         |                      |                  |                |       |         |      |
| ~      | ○ 电子缴    | <b>款书</b> ( | ○ 合并缴款单 🗋 新 | 增 区修改 直删除           | 會打印预览  | ☆ 导入 ⊻  | 下载模板    ▼开票          | オ合并缴款            |                |       |         |      |
| ~      | <b>•</b> | 序号          | 预览 🔷 填制日期 🗧 | 微款码                 | ◆ 总金额  | ◆ 类型 ◆  | ; 付款人全称              | ◆ 统一社会信用代码       | 🔷 付款人手机号 🖨     | 合并缴款单 | 单号 🗧    | 是否缴款 |
|        |          |             |             | 合计                  | 16,99  | 缴款二维码   |                      |                  | ■全屏            | ①返回   |         |      |
|        |          | 1           | 2023-02-14  | 4600002399900012003 | 0 1    |         |                      |                  |                | •     |         | 否    |
|        |          | 2           | 2023-02-14  | 4600002399900012002 | 2 51   |         |                      |                  |                |       |         | 否    |
|        |          | 3           | 2023-02-13  | 4600002399900011989 | 0 1    | 缴款码:    | 46000023999000120022 |                  |                |       |         | 否    |
|        |          | 4           | 2023-02-09  | 4600002399900011936 | 3 1    | 执收单位:   | 1311234 测试上链单位13     |                  |                |       | )119386 | 否    |
|        |          | 5           | 2023-02-09  | 4600002399900011935 | 5 1,00 | 付款人:    | 儋州市乡村振兴投资开发有限2       | 公司               |                |       | )119386 | 否    |
|        |          | 6           | 2023-02-09  | 4600002399900011934 | 7 1,00 | 总金额:    | 511.00               |                  |                |       | )119386 | 否    |
|        |          | 7           | 2023-02-09  | 4600002399900011933 | 9 50   |         |                      |                  |                |       | )119386 | 否    |
| ~      |          | 8           | 2023-02-08  | 4600002399900011880 | 3 1    |         |                      |                  |                |       | )119247 | 否    |
| ~      |          | 9           | 2023-02-08  | 4600002399900011879 | 0 1,01 |         |                      |                  |                |       | 119247  | 否    |
|        |          | 10          | 2023-02-07  | 4600002399900011862 | 7 5,74 |         |                      |                  |                |       | 0119247 | 否    |
|        |          | 11          | 2023-02-07  | 4600002399900011861 | 9 4    |         |                      |                  |                |       |         | 否    |
| ~      |          | 12          | 2023-02-07  | 4600002399900011860 | 0 1    |         |                      |                  |                |       | 119247  | 否    |
|        |          | 13          | 2023-02-07  | 4600002399900011853 | 9 60   |         | 50 4V                |                  |                |       | )119511 | 否    |
|        |          | 14          | 2023-02-07  | 4600002399900011827 | 2 81   |         | 智能PUS                | 海药小APP/做信/文竹玉    |                |       | )119511 | 否    |
|        |          | 15          | 2023-02-0   | 4600002399900011855 | 5 3    |         |                      |                  |                |       | 0119511 | 否    |
|        |          | 16          | 2023-02-07  | 4600002399900011854 | 7 77   |         |                      |                  |                |       | 0119511 | 否    |
|        |          | 17          | 2023-02-07  | 4600002399900011852 | 0 4    |         |                      |                  |                |       |         | 否    |
|        |          | 18          | 2023-02-07  | 4600002399900011280 | 7 1    |         |                      |                  |                | ~     |         | 否    |
|        |          | 19          | 2023-02-07  | 4600002399900011293 | 8 70   | 5.00 TA | 494                  |                  | 18800330033    |       |         | 否    |
|        |          | 20          | 2022.02.0   | 4600000000000044946 | 7 70   | :00 M/A | た古書新立徳中心神川同          | 1701797d20002011 | 72 12500111011 |       |         | *    |

# 3.1.8 合并缴款

进入【电子缴款书】菜单,勾选多条需要合并缴款的缴款书,点击'合并缴款'按钮,系统弹出非税收入合并缴款单录入界面,如下图:

| 🏚 预算          | 管理- | 体化                      | 系统  |                           |         |       |          |            |        |          |         |             |        |      |         |        |        |            |      |              | 4600  | 00000-海南管 | 1理用户   海 | 南省   在线 | л |
|---------------|-----|-------------------------|-----|---------------------------|---------|-------|----------|------------|--------|----------|---------|-------------|--------|------|---------|--------|--------|------------|------|--------------|-------|-----------|----------|---------|---|
| 主页            |     |                         |     |                           |         |       |          |            |        |          |         |             |        |      |         |        |        |            |      |              |       |           |          |         |   |
| ▲ 非税管         | 理   | Ξ ±                     | 页   | 电子缴款书 ×                   |         |       |          |            |        |          |         |             |        |      |         |        |        |            |      |              |       |           |          |         |   |
| 🔡 基础设置        |     | 填制日期                    |     | 2023-02-01 至              | 2023-   | 02-14 | 缴款码:     |            |        | 付款人全称    |         |             | .e.    | 金額:  |         | 是否缴款   |        | 数据来源:      |      | ~ #          | 收网点:  |           |          |         |   |
| 🔡 收费项目        |     | 缴款日期                    |     | 至                         |         |       | 缴款渠道     | i:         |        | 执收单位名称   | 1311234 | -测试上链单位     | 13     |      | 是否作废    | 2-否 🗸  | 页面类型   | 0-普通       |      | 合并缴款单号       | 3:    |           |          |         |   |
| 🔡 缴款书设置       |     | <ul> <li>电子频</li> </ul> | 数款书 | <ul> <li>合并缴款单</li> </ul> | 1 3     | 修改    | <br>□ 删除 | 打印预览       | 1. 导入  | * 下载模板 7 | (开票) 图集 | 8款 オ合井4     | 雑款     |      |         |        |        |            |      |              |       |           |          |         |   |
| 🔡 征收管理        |     | = \$                    | 序号  | 預览 🔷 填制日期                 | \$      | 缴款码   | \$       | 总金额        | ◆ 类型   | \$       | 付款人全称   |             | \$ 統-  | 社会信用 | i代码 🔷 f | 可款人手机号 | \$ 6i  | +缴款单号 ;    | 是否结  | 1.000 🗢 1000 | 吹渠道 🌲 | 缴款日期 🔷    | 执收网点 🔷   | 开票人 🜲   |   |
| 由了做款书         |     |                         |     |                           |         | 征略    | 2管理->电子终 | 款书->合并支    | 付      |          |         |             |        |      |         |        |        |            | 口保   | 存并支付 🛛       | 全屏(   | )返回       |          |         |   |
| Aleren 1917ED |     |                         | 1   | 2023-02-1                 | 4 46000 |       |          |            |        |          |         |             |        |      |         |        |        |            |      |              |       |           | 001-11   | 海南管     |   |
| HOUR THE FURN |     |                         | 2   | 2023-02-1                 | 3 46000 | )     |          |            |        |          |         | 非           | 税收     | 入合并  | 支付单     |        |        |            |      |              |       |           | 001-11   | 海南管     |   |
| 待补票确认         |     |                         | 3   | 2023-02-0                 | 9 46000 | ·     |          |            |        |          |         |             |        |      |         |        |        |            |      |              |       |           | 001-11   | 海南管     |   |
| 待补票勾稽         |     |                         | 4   | 2023-02-0                 | 9 46000 |       |          |            |        |          |         |             |        |      |         | 8      | 开缴款单号: |            |      |              |       |           | 001-11   | 海南管     |   |
| 缴款书重开         |     |                         | 5   | 2023-02-0                 | 9 46000 |       | * 合并付款/  | G          |        |          |         | 收款人         | 人全称:   | 海南省财 | 政厅财政性资  | 金      | 执收单位:  | 1311234-测试 | 上链单位 | 13           |       |           | 001-11   | 海南管     |   |
| 缴款书查询         |     |                         | 6   | 2023-02-0                 | 9 46000 | 1.1   | 付款人手机    | 3 :        |        |          |         | 缴款          | 次日期:   |      |         |        | 开单人:   | 海南管理用户     |      |              |       |           | 001-11   | 海南管     |   |
|               |     |                         | 7   | 2023-02-0                 | 8 46000 |       | 应缴总金额    | E:         | 5      | 22.00    | _       | 金额          | (大写):  | 伍佰贰拾 | 氨元整     |        | 开单日期:  | 2023-02-14 |      |              |       |           | 001-11   | 海南管     |   |
| AMERICA       |     |                         | 8   | 2023-02-0                 | 8 46000 |       | 47       |            |        |          |         |             |        |      |         |        |        |            |      |              |       |           | 001-11   | 海南管     |   |
| 11 往来票据       |     |                         | 9   | 2023-02-0                 | 7 46000 |       | THE A    |            |        |          |         |             |        |      |         |        |        |            |      |              |       |           | 001-11   | 海南管     |   |
| <b>非</b> 税退付  |     |                         | 10  | 2023-02-0                 | 7 46000 | 序     | 5        | 缴款码        |        | 缴款人全称    | ¢.      | 缴款人手机号      | 項目     | 编码   |         | 项目名    | ĩ      | 计量单位       | 数量   | 项目金额         |       |           | 001-11   | 海南管     |   |
| •• te=?????   |     |                         | 11  | 2023-02-0                 | 7 46000 | 合     | it .     | 25张        |        |          |         |             |        |      |         |        |        |            |      | 522.0        | 00    |           | 001-11   | 海南管     |   |
| Incornital    |     |                         | 12  | 2023-02-0                 | 7 46000 | 1     | 4600002  | 3999000120 | 022 儋州 | 市乡村振兴投资开 | 干发有限    | 13500111011 | 010100 | 02   | 柴油机动车   | 精通行附加费 |        | 元/月.吨      | 1    | 500.0        | 00    |           | 001-11   | 海南管     |   |
|               |     |                         | 13  | 2023-02-0                 | 7 46000 | 2     | 460000   | 3999000120 | 022 偷州 | 市乡村振兴投资开 | 干发有限    | 13500111011 | 010100 | 04   | 柴油机动车   | 辆通行附加费 | (按日征收) | 元/日.吨      | 1    | 11.0         | 00    |           | 001-11   | 海南管     |   |
|               |     |                         | 14  | 2023-02-0                 | / 46000 | 3     | 460000   | 3999000119 | 890 海口 | 市港湾幼儿园   |         | 13500111011 | 010100 | 04   | 柴油机动车   | 精通行附加费 | (按日征收) | 元/日.吨      | 1    | 11.0         | 00    |           | 001-11   | 海南富     |   |
|               |     |                         | 15  | 2023-02-0                 | 7 46000 | _     |          |            |        |          |         |             |        |      |         |        |        |            |      |              |       | _         | 001-11   | 海南官     |   |
|               |     |                         | 16  | 2023-02-0                 | 7 46000 |       |          |            |        |          |         |             |        |      |         |        |        |            |      |              |       |           | 001-11   | 海南區     |   |
|               |     |                         | 1/  | 2023-02-0                 | 7 46000 |       |          |            |        |          |         |             |        |      |         |        |        |            |      |              |       |           | 001-11   | 海南省     |   |
|               |     |                         | 18  | 2023-02-0                 | 7 46000 |       |          |            |        |          |         |             |        |      |         |        |        |            |      |              |       |           | 001-11   | 海南富     |   |

在录入界面,需要填写合并付款人名称、付款人手机号,根据需要填写备注信息,核对选择的 缴款书以及金额无误后,点击'保存并支付'按钮;系统弹出缴款二维码界面, 付款人根据 需要完成支付即可。如下图所示:

|     | 征收管      | 理->电子缴款书->合并                                | 缴款二维码                                                                                   |                 | ■全屏 ○返回 |                            | 日保存  | 并支付    | 心返回 |
|-----|----------|---------------------------------------------|-----------------------------------------------------------------------------------------|-----------------|---------|----------------------------|------|--------|-----|
|     | *<br>* 付 | 合并付款人: 海南省<br>款人手机号: 15500<br>应缴总金额:<br>备注: | (績款码: 46000023777000120299<br>执收单位: 1311234 测试上链单位13<br>付款人: 海南省财政厅财政性资金<br>总金额: 522.00 |                 | ^       | 234-测试<br>理用户<br>)23-02-14 | 上链单位 | 13     |     |
| 000 | 序号       | 缴款码                                         |                                                                                         |                 |         | 计量单位                       | 数量   | 项目金额   |     |
| 000 | 合计       | 2张                                          |                                                                                         |                 |         |                            |      | 522.00 |     |
| 000 | 1        | 460000239990001                             | Ľ                                                                                       | 1173-0000-07.95 |         | 7月.吨                       | 1    | 500.00 |     |
| 000 | 2        | 460000239990001                             | 智能POS 海易                                                                                | 办APP/微信/支付宝     |         | ī/日.吨                      | 1    | 11.00  |     |
| 000 | 3        | 460000239990001                             |                                                                                         |                 |         | ī/日.吨                      | 1    | 11.00  |     |
|     |          |                                             |                                                                                         |                 | ~       |                            |      |        |     |

若缴款人无法现场完成支付,可返回'合并缴款单'页签下,选择合并支付的缴款单, 点击'打印'按钮, 打印合并缴款单带走完成支付;

# 3.2 缴款书打印

# 3.2.1 打印

对缴款书信息进行打印操作。

#### 操作步骤:

 点击【征收管理】→【缴款书打印】菜单,进入缴款书打印界面;选择1条需要'打 印'的缴款书,点击'打印'按钮;系统弹出缴款书详细信息页面,如下图 20 所示:

| 缴款书打印                                                                             |                                                                                                    |                                                                                                    |                                     |                                                |                                                                         |                                                                     | ■全屏 | 心返回 |
|-----------------------------------------------------------------------------------|----------------------------------------------------------------------------------------------------|----------------------------------------------------------------------------------------------------|-------------------------------------|------------------------------------------------|-------------------------------------------------------------------------|---------------------------------------------------------------------|-----|-----|
| ◀首页   ◀ 上                                                                         | 页 1                                                                                                  | /1  ▶ 下一页  ▶ 末页                                                                                                  | 日打                                  | 的 📔 原                                          | 样导出(xls) <del>、</del>                                                   |                                                                     |     |     |
|                                                                                   |                                                                                                    | 海南省非税收入一                                                                                                    | 一般                                  | 回版<br>回知<br><sup>智能</sup><br><mark>缴款</mark> = | POS 海易办APF<br>书 (电子)                                                    | 10日日<br>10日<br>10日<br>10日<br>10日<br>10日<br>10日<br>10日<br>10日<br>10日 |     |     |
| 缴<br>执收单位<br>执收单位                                                                 | 款码: 4600<br>编码: 1610<br>名称: 海口T                                                                      | )0023999000 <b>4</b> 4<br>)001000<br>制十级人民法院                                                                     |                                     | 票据代码:<br>票据号码:                                 | 校验码:<br>填制日期: 2                                                         | 023-03-17                                                           |     |     |
| 付全                                                                                | 称姜小                                                                                                  | R                                                                                                    | 收                                   | 全 称                                            | 海南省财政厅财政性资金                                                             |                                                                     |     |     |
| 款 账 人 五 合                                                                         | 号                                                                                                    |                                                                                                    | 款人                                  | 账号                                             |                                                                         |                                                                     |     |     |
| 市种 人                                                                              | 银行 金额                                                                                                | (大写): 貳拾伍圖整                                                                                                    |                                     | 开户银17                                          | (小写)                                                                    | 25.00                                                               |     |     |
| 项目编                                                                               | 码                                                                                                    | 收入项目名称                                                                                                    | 单位                                  | 数里                                             | 收缴标准                                                                    | 金额                                                                  |     |     |
| 0501001                                                                           | 财产的                                                                                                  | <b>案</b> 件受理费                                                                                                    | 元                                   | 1                                              | 25.00                                                                   | 25.00                                                               |     |     |
| 1414火甲位(<br>東京市長)<br>电子業素寺                                                        | 一曲早り                                                                                                 | 经办人(盖章)<br><b>陈爱冰</b>                                                                                            | <b></b><br>(202                     | 3)                                             | <u>, , , , , , , , , , , , , , , , , , , </u>                           |                                                                     |     |     |
| 其他附加信<br>开票<br>执收<br><b>缴款说明</b> :<br>1、您行,光<br>2、手识后述<br>3、已临端。<br>款码有<br>3、四音词缘 | <b>1息</b><br>単位: 1610<br>(阿点: 001-)<br>:<br>:<br>:<br>:<br>:<br>:<br>:<br>:<br>:<br>:<br>:<br>:<br>: | 0001004 海山市琼山区人民法院<br>网点1<br>以下代理银行任意网点进行缴款<br><b>3生银行,平安银行,招商银行,<br/>"海易办"APP,通过右上角</b><br><b>)))))))))))))</b> | :工商<br>第<br>上<br>【<br>日一:<br>ainan. | <b>股行, 农业</b><br>行, 海南制<br>扫'或使月<br>gov. cn∕,  | 缴款书有效期:<br>银行,中国银行,建设银行<br>3行,农村商业银行,邮政(<br>1微信、支付宝'扫一扫'<br>搜索'非税缴费查询'进 | <b>; , 交通银行, 中<br/>储蓄;</b><br>' 查看缴款书信<br>: 入页面根据缴                  |     |     |

图 20

# 3.5 缴款书重开

# 3.5.1 重开

用于电子缴款书的付款人信息纠正。只能对已缴款的缴款书进行重开。

#### 操作步骤:

点击【征收管理】→【缴款书重开】菜单,点击'重开'按钮,弹出录入页面,如图 26

所示:

| 缴款书重开—>纠正  |                      |        |              |                 | □保存 □全屏 ∪返回 |
|------------|----------------------|--------|--------------|-----------------|-------------|
| 调整前:       |                      |        | 调整后:         |                 |             |
| * 缴款识别码:   | 46000022999000026558 | Q      | 执收单位:        | 161000003-海南省第一 | -中级人        |
| 收费金额:      | 8.00                 |        | 缴款日期:        | 2022-03-21      |             |
| 原付款人类型:    | 1-个人                 | $\sim$ | 调整后付款人类型:    | 请选择             | ~           |
| 原付款人全称:    | 王小二                  |        | 调整后付款人全称:    |                 | ê 👘         |
| 原统一社会信用代码: |                      |        | 调整后统一社会信用代码: |                 |             |
| 原付款人开户银行:  |                      |        | 调整后付款人开户银行:  |                 |             |
| 原付款人账号:    |                      |        | 调整后付款人账号:    |                 |             |
| 原付款人手机号:   |                      |        | 调整后付款人手机号:   |                 |             |
| 原付款人邮箱:    |                      |        | 调整后付款人邮箱:    |                 |             |
| 调整人:       | 第一法院                 |        | 调整日期:        | 2022-04-08      |             |
| 签收人:       |                      |        | 签收人:         |                 |             |
| 签收日期:      |                      |        | 签收日期         |                 |             |
| 截止日期:      |                      |        | 截止日期         |                 |             |
| 开票法院       |                      |        | 开票法院:        |                 |             |
| 开票人:       |                      |        | 开票人:         |                 |             |
| 电话:        |                      |        | 电话:          |                 |             |
| 案号:        |                      |        | 案号:          |                 |             |
| 字号:        |                      |        | 字号:          |                 |             |
| 复核人:       |                      |        | 复核人:         |                 |             |
| 审核类型:      |                      | -      | 审核类型         | ~               | *           |

图 23

在弹出界面中,输入已缴款的缴款码,点击查询按钮,将缴款书的原付款人信息自动查出, 输入调整后的付款人类型、付款人全称及相关信息,若需要对原辅助信息项也进行调整的,可 以填写相关辅助项信息,点击'保存'按钮;

在数据列表中,选择要开票的信息,点击'开票'按钮,完成缴款书重开。

# 3.6 缴款书查询

## 3.6.1 查看电子缴款书

用于查看单位开具的缴款书信息及缴款码对应的正常、冲红、作废的电子缴款书信息; 操作步骤:

在缴款书查询菜单,选择要查看的缴款书,点击'查看电子缴款书'按钮,若该缴款码只 有一张电子缴款书,则直接显示电子缴款书预览页面,若电子缴款码存在多张电子缴款书,则 弹出数据列表,可以点击记录,查看各张缴款书的票面信息。

#### 四、报表查询

# 5.1 单位信息查询

主要用于查询非税系统的执收单位基本情况。

操作步骤:

点击【报表查询】→【单位信息查询】,进入单位信息查询界面,点击"查询"按钮,出现如图 28 所示界面:

| <mark>脾</mark> 预算<br><sub>顼</sub> | 管理-<br>非税管理 | - <b>体化系</b> 组<br>(2021) × | 充       |      |     |           |      |             |    |                    |                    |      |       |     |        |              | 14500      | )2-第一法版 | :  海南省<br>2022: | 全<br>∓04月 | )屏   退出<br>08日星期五 |
|-----------------------------------|-------------|----------------------------|---------|------|-----|-----------|------|-------------|----|--------------------|--------------------|------|-------|-----|--------|--------------|------------|---------|-----------------|-----------|-------------------|
| ▲ 非税管                             | 理           | ≡ 主页                       | 电子缴款书 × | 缴款   | 书打印 | × 退付申     | 申请 × | 退付审核 × 退付i  | 查询 | × 单位信息查询 ×         |                    |      |       |     |        |              |            |         |                 |           |                   |
| 🔡 基础设置                            | ~           | 执收单位                       |         | 单位编码 | :   |           |      | 单位名称:       |    | 是否末级: ~            | 预算单位:              |      | ţ     | 显否排 | 收收单位:  | 是否入驻:        |            |         |                 |           | 查询 🚳              |
| 🔡 缴款书设置                           |             |                            |         |      |     |           |      |             |    |                    |                    |      |       |     |        |              |            |         | 单位:             | 元         | ~ 🗶               |
| # 征收管理                            |             |                            |         | . \$ | 序号  | 单位编码      | \$   | 单位名称        | \$ | 预算单位               | \$<br>统一社会信用代码     | \$ 组 | 织机构代码 | \$  | 是否执收单位 | \$<br>是否票据单位 | <b>会</b> 是 | 否入驻 🜲   | 负责人             | \$        | 负责人电话             |
| 1 往来票据                            |             |                            |         |      | 1   | 161000003 | 3    | 每南省第一中级人民法院 |    | 145001-省第一中级人民法院本级 | 11460000008173977F |      |       |     | 是      | 是            |            | 是       | 陈祥智             | 2         | 65301040          |
| ##税退付                             |             |                            |         |      |     |           |      |             |    |                    |                    |      |       |     |        |              |            |         |                 |           |                   |
| 报表查询                              |             |                            |         |      |     |           |      |             |    |                    |                    |      |       |     |        |              |            |         |                 |           |                   |
| 基础信息查询                            | ^           |                            |         |      |     |           |      |             |    |                    |                    |      |       |     |        |              |            |         |                 |           |                   |
| 单位信息者                             |             |                            |         |      |     |           |      |             |    |                    |                    |      |       |     |        |              |            |         |                 |           |                   |
| 单位项目偏                             | 息查询         |                            |         |      |     |           |      |             |    |                    |                    |      |       |     |        |              |            |         |                 |           |                   |
|                                   |             |                            |         |      |     |           |      |             |    |                    |                    |      |       |     |        |              |            |         |                 |           |                   |

图 28

## 5.2 单位项目信息查询

主要用于查询执收单位的收费项目及收费标准等情况。

#### 操作步骤:

点击【查询统计】→【基础信息查询】→【单位项目查询】,进入单位项目查询界面,选 点击"查询"出现如图 29 所示界面:

| ● 预算管理-              | 一体化系统 | 5       |       |     |                     |        |                        |    |         |        |      |                    | 145002-第一法院 | 海南省   全屏   退出<br>2022年04月08日星期五 |
|----------------------|-------|---------|-------|-----|---------------------|--------|------------------------|----|---------|--------|------|--------------------|-------------|---------------------------------|
| 主贝 =P//(官)<br>▲ 非税管理 | 重 主页  | 电子缴款书 × | 繳款    | 耕扣印 | × 退付申请 × 退付f        | İK × j | B付查询× 单位信息查询×          | (  | 单位项目信息查 | 询 ×    |      |                    |             |                                 |
| ■ 基础设置 ~             | 执收单位  |         | 单位信息: |     |                     | 项目信息   | l.                     |    |         |        |      |                    |             | ○査询 ⊘                           |
| ■ 缴款书设置 ~            |       |         |       |     |                     |        |                        |    |         |        |      |                    |             | ×                               |
| ■ 征收管理 ~             |       |         | •     | 序号  | 执收单位                | \$     | 项目名称                   | \$ | 标准下限 🜲  | 标准上限 🜲 | 计量单位 | 收入分类               | 资金性质        | ▶ 收入类别                          |
|                      |       |         |       | 1   | 1610000003-海南省第一中级人 | 民法院    | 0001001001001-铁路建设基金收入 |    | 2.00    | 23.00  | 元    | 1030106-铁路建设基金收入   |             | 行政事业性收费收入                       |
| ■ 任未完結 ✓             |       |         |       | 2   | 1610000003-海南省第一中级人 | 民法院    | 0055-五五项目测试            |    | 3.00    | 3.00   | 铁    | 1030106-铁路建设基金收入   |             | 行政事业性收费收入                       |
| ■ 非税退付 ∨             |       |         |       | 3   | 1610000003-海南省第一中级人 | 民法院    | 0301001001-普通护照        |    | 120.00  | 120.00 | 元/本  | 103040103-公民出入境证件费 | 一般公共预算资金    | 行政事业性收费收入                       |
| ■ 报表查询 へ             |       |         |       | 4   | 1610000003-海南省第一中级人 | 民法院    | 0301001002-丢失补发护照      |    | 120.00  | 120.00 | 元/本  | 103040103-公民出入境证件费 | 一般公共预算资金    | 行政事业性收费收入                       |
|                      |       |         |       | 5   | 161000003-海南省第一中级人  | 民法院    | 0303001-申领、换领第二代居民身    | 份  | 20.00   | 20.00  | 元/证  | 103040110-居民身份证工本费 | 一般公共预算资金    | 行政事业性收费收入                       |
| 基础信息互叫               |       |         |       | 6   | 1610000003-海南省第一中级人 | 民法院    | 0501002001-离婚案件受理费     |    | 50.00   | 300.00 | 元    | 103040201-诉讼费      | 一般公共预算资金    | 行政事业性收费收入                       |
| 单位信息查询               |       |         |       | 7   | 1610000003-海南省第一中级人 | 民法院    | 0501002002-侵害姓名权、名称权、  |    | 100.00  | 500.00 | 元    | 103040201-诉讼费      | 一般公共预算资金    | 行政事业性收费收入                       |
| 单位项目信息查询             |       |         |       | 8   | 1610000003-海南省第一中级人 | 民法院    | 0501002003-其他非财产案件受理表  | 费  | 50.00   | 100.00 | 元    | 103040201-诉讼费      | 一般公共预算资金    | 行政事业性收费收入                       |
|                      |       |         |       | 9   | 1610000003-海南省第一中级人 | 民法院    | 0501003001-财产案件受理费     |    | 0.00    | 0.00   | 元    | 103040201-诉讼费      | 一般公共预算资金    | 行政事业性收费收入                       |
|                      |       |         |       | 10  | 1610000003-海南省第一中级人 | 民法院    | 0501003002-非财产案件受理费    |    | 0.00    | 0.00   | 元    | 103040201-诉讼费      | 一般公共预算资金    | 行政事业性收费收入                       |
|                      |       |         |       | 11  | 1610000003-海南省第一中级人 | 民法院    | 0501003003-知识产权民事案件受到  | 里费 | 0.00    | 0.00   | 元    | 103040201-诉讼费      | 一般公共预算资金    | 行政事业性收费收入                       |
|                      |       |         |       | 12  | 1610000003-海南省第一中级人 | 民法院    | 0501003004-劳动争议案件受理费   |    | 0.00    | 0.00   | 元    | 103040201-诉讼费      | 一般公共预算资金    | 行政事业性收费收入                       |
|                      |       |         |       | 13  | 1610000003-海南省第一中级人 | 民法院    | 0501003005-行政案件受理费     |    | 0.00    | 0.00   | 元    | 103040201-诉讼费      | 一般公共预算资金    | 行政事业性收费收入                       |
|                      |       |         |       | 14  | 1610000003-海南省第一中级人 | 民法院    | 0501004-劳动争议案件受理费      |    | 5.00    | 10.00  | 元    | 103040201-诉讼费      | 一般公共预算资金    | 行政事业性收费收入                       |
|                      |       |         |       | 15  | 1610000003-海南省第一中级人 | 民法院    | 0501005-行政案件受理费        |    | 25.00   | 100.00 | 元    | 103040201-诉讼费      | 一般公共预算资金    | 行政事业性收费收入                       |
|                      |       |         |       | 16  | 1610000003-海南省第一中级人 | 民法院    | 0501006-当事人提出案件管辖权异    | iX | 50.00   | 100.00 | 元    | 103040201-诉讼费      | 一般公共预算资金    | 行政事业性收费收入                       |
|                      |       |         |       | 17  | 1610000003-海南省第一中级人 | 民法院    | 0502001-申请执行发生法律效力的    | 栽  | 0.00    | 0.00   | 元    | 103040201-诉讼费      | 一般公共预算资金    | 行政事业性收费收入                       |